# 2023 OPEN ENROLLMENT STEP-BY-STEP INSTRUCTIONS

Follow these easy step-by-step instructions below to assist you in completing either your Enrollment Steps or Wellness Steps, or both, for the 2023 Plan Year. Some users may see both, or may only see Enrollment Steps or Wellness Steps.

### **ENROLLMENT STEPS**

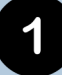

Visit **ufcwtrust.com** and click "*Participant Login*" under the Access Your Account section.

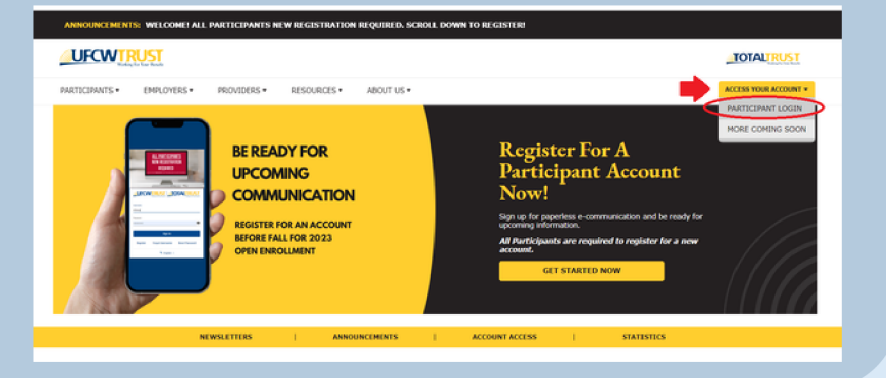

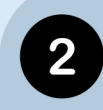

Log in or register on the site.

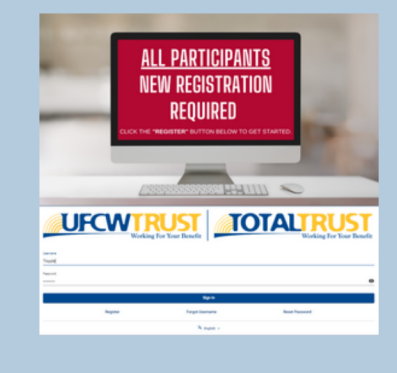

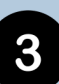

After you have successfully registered (if you have not done so prior to Open Enrollment), you will land on the "My Info" tab; click the **"Open Enrollment"** tab on the top left side.

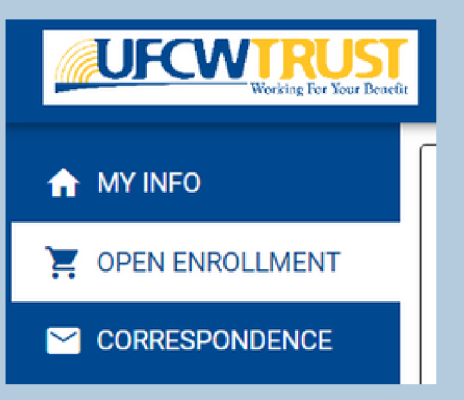

4

You will land on the new Open Enrollment page where you will see your Enrollment Steps Action Items and Progress bar. Your progress bar will automatically update as each Action Item's status updates to "Complete" automatically. If a Spouse or Domestic Partner, skip to page 7 for Wellness Steps.

| 1.Per | cent Complete                                                                                                    |                       |   |
|-------|----------------------------------------------------------------------------------------------------|-----------------------|---|
|       | <mark>0°</mark> ⁄o                                                                                                    |                       |   |
| Erre  | ollment Steps (Required for coverage in 2023)                                                                                                    |                       | đ |
| •     | ACTION ITIM<br>Excellences. Excell 9<br>Manual Canar and Displayer All Changes. Chick your Theorem to Lawrent conversion functions making changes for 2022                                                                                                    | BILATUS<br>INCOMPLETE |   |
| •     | Index/Index/       | INFORMATIONAL ONLY    |   |
| ٥     | Series MTMA (add), for endotries and $\lambda$ .<br>$P_{\mu\nu\nu\rho}$ performs an index taken in the last from , sick have to download the form and taken the direction for your adult<br>endots (indextent) (i)                                                                                                    | INFORMATIONAL, ONLY   |   |
| ٩     | <ul> <li>Comparation of the second based based on the second based based on the second based on the second on the second on the second on th</li></ul> | NONPLETE              |   |
| ۰     | Ecositeent Awared ><br>One yee Doubnet Seas new Seas approved, very year frait doublest Continues Doubneter                                                                                                    | INCOMPLETE            |   |

Click the "Enrollment Steps" link to open detailed steps for carrier/dependent changes.

| Click the Open Enroll                                                 | ment event option.                  |
|-----------------------------------------------------------------------|-------------------------------------|
| Enrollment Steps                                                      |                                     |
| Please select an event                                                |                                     |
| Please select the event that is triggering this enrollment. Choose "C | PEN ENROLLMENT" for 2023 Plan Year. |
|                                                                       | OPEN ENROLLMENT (ANNUAL)            |
|                                                                       |                                     |
|                                                                       |                                     |

6

Review listed dependents that may or may not be currently enrolled on your plan and add any new dependents not yet listed.

| Add a new                | Dependent (m)<br>Dependent + | vant to enroll in your plan. Th | e depende | nt(s), if any, listed may or m | ay not be currently enrolled. |          |       |
|--------------------------|------------------------------|---------------------------------|-----------|--------------------------------|-------------------------------|----------|-------|
| Employee D               | etails                       |                                 |           |                                |                               |          |       |
| First Name<br>TOM        |                              | Lest Nerre<br>TESTGUY           |           | Date of Birth<br>03/03/1960    | XXX-XX-2222                   |          |       |
| Spouse / Do              | mestic Partner Details       |                                 |           |                                |                               |          |       |
| First Name<br>PETUNI     | A                            |                                 |           | 55N                            |                               |          |       |
| Lest Name<br>TESTGU      | Ŷ                            |                                 |           | Gender<br>Female               |                               |          |       |
| Date of Birth<br>12/25/1 | 964                          |                                 |           | Relation<br>Spouse             |                               |          |       |
| Child(ren) De            | etals                        |                                 |           |                                |                               |          |       |
| First Name<br>WILLIAN    | 4                            |                                 |           | 55N                            |                               |          |       |
| Leet Name<br>TESTGU      | Ŷ                            |                                 |           | <sup>Gender</sup><br>Male      |                               |          |       |
| Date of Birth<br>03/23/2 | 018                          |                                 |           | Relation<br>Natural Child      |                               |          |       |
| Student                  |                              |                                 | VES NO    | Student From Date              |                               |          | Ö     |
| First Name<br>BAINING    |                              |                                 |           | 59N                            |                               |          | _     |
| Canod                    |                              |                                 | 195       | completed                      |                               | Previous | - 144 |

The next steps will allow you to choose these dependents for your 2023 Elections.

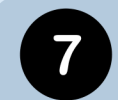

Review your current elections and decide if you want to proceed with Full or Express enrollment.

| Enrollment Steps                                                                                                    | ×                                               |
|----------------------------------------------------------------------------------------------------|-------------------------------------------------|
| Please click the below box to proceed<br>The box shows your current enrollment elections. The next steps will allow you to add or remov<br>UEBT<br>Kaiser (Medical): Member + 3 Children or more  | lependents and make carrier changes, if needed. |
| Will you be making any changes to this coverage?  Yes, I would like to update my coverage. I will complete FULL ENROLLMENT.  No, I will not be updating my coverage. I choose EXPRESS ENROLLMENT. |                                                 |

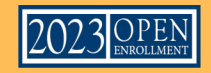

| lease select your preferred medical carrier.                                                                                                    |
|----------------------------------------------------------------------------------------------------|
| Enrollment Steps                                                                                                    |
| Please specify plan details<br>Below you can choose from a list of available plans as well as update the corresponding coverage effective date. |
| Coverage Effective Date 01/01/2023                                                                                                    |
| Blue Shield of California (Medical)     Kaiser (Medical)                                                                                        |

9

Select a Tier indicating how many covered individuals you want to enroll. You can also click the link to review costs per person at each plan level.

| Enrollment S | teps                                                  | ×                                                           |
|--------------|-------------------------------------------------------|-------------------------------------------------------------|
| Please sele  | ct the tier you would like to enroll with. Click or t | aphere for detailed premium costs by person and plan level. |
|              | Tier                                                  |                                                             |
| 0            | Member Only                                           |                                                             |
| 0            | Member + Spouse                                       |                                                             |
| 0            | Member + Spouse + Child                               |                                                             |
| 0            | Member + Spouse + 2 Children                          |                                                             |
| 0            | Member + Spouse + 3 Children or more                  |                                                             |
| 0            | Member + Domestic Partner                             |                                                             |
| 0            | Member + Domestic Partner + Child                     |                                                             |
| 0            | Member + Domestic Partner + 2 Child                   |                                                             |
| 0            | Member + Domestic Partner + 3 Children or more        |                                                             |
| 0            | Member + Child                                        |                                                             |
| 0            | Member + 2 Children                                   |                                                             |
| ۲            | Member + 3 Children or more                           |                                                             |

10

#### Select your covered dependents from the list.

| Enroll | ment Steps                                     |                           |           |
|--------|------------------------------------------------|---------------------------|-----------|
| Pleas  | se select who is covered under each of your be | enefits                   |           |
| •      | Name<br>TESTGUY, TOM G                         | Relation<br>Member        | 4ge<br>62 |
|        | Name<br>TESTGUY, MINNIE                        | Relation<br>Natural Child | Ape<br>O  |
|        | Name<br>TEST, JOSH                             | Relation<br>Natural Child | де<br>2   |
|        | Name<br>TESTGUY, WILLIAM                       | Relation<br>Natural Child | 4ge<br>4  |
|        | Name<br>TESTGUY, TINA                          | Relation<br>Natural Child | Ape<br>10 |
|        | Name<br>TESTGUY, MICHEAL J                     | Relation<br>Natural Child | Аре<br>16 |
|        |                                                |                           |           |

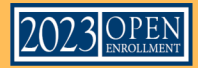

11

#### Select your premium, Carrier Elections, and Other Insurance Information.

| Premium Amount ()                                                                                                    |  |
|----------------------------------------------------------------------------------------------------|--|
| Wellness Weekly Premium                                                                                                    |  |
| Non Wellness Willy Premium                                                                                                    |  |
| Please answer some additional questions that may impact your coverage                                                                                                    |  |
| Coverage                                                                                                    |  |
| Carrier Election                                                                                                    |  |
| Select tornal Carrier*                                                                                                    |  |
| Cypress Dental                                                                                                    |  |
|                                                                                                    |  |
| Select Vision Carrier *                                                                                                    |  |
| VSP                                                                                                    |  |
| Select Hearing Carrier *                                                                                                    |  |
| Kaiser                                                                                                    |  |
|                                                                                                    |  |
| Select Prescription Carrier *                                                                                                    |  |
| Elisin Ko                                                                                                    |  |
| Select Podiatry Carrier*                                                                                                    |  |
| Kalser                                                                                                    |  |
|                                                                                                    |  |
| Select Mental Health Carrier"                                                                                                    |  |
|                                                                                                    |  |
| Other Insurance Information - Medical                                                                                                    |  |
| Do you have a Spouse or a Domestic Paraller and are they employed? *                                                                                                    |  |
| Yes, I have a Spouse/Domestic Partner, but no they are not employed.                                                                                                    |  |
| Does around helps covered upder this Plan inclusion yourself have other insurance to report inclusion Medicave?*                                                                                                    |  |
| and a strain a strain a strain a strain and a strain a strain a st |  |

12

#### Review the Weekly Premium Disclosure, and select "Agree and Proceed"

| Advances Scholl Control Avious Discholl Description Party Party Control Party Party     |
|----------------------------------------------------------------------------------------------------|
| I havely request the Truct Price Analytics corresponds to Dependential Lancensing under the UBIT (the "Pari") as lated on the next pape and as my Conformation Determent.                                                                                                    |
| Evaluational and agree that it must pay the registed sensity persister and not be need page, and as provided in my Calentin Exception physician transition and advector my strategies to within the sense are associated as any strategies and advector my strategies to within the term of the term of the term of the term of the term of the term of the term of the term of the term of the term of the term of the term of the term of the term of the term of the term of the term of the term of the term of the term of term of term of term o    |
| If all / general provide the set of the set of the set     |
| regulard person answin are vitrated or a participants, in addition, freewing, and person an outra are vitrated or a participants, independent of the cannot sharpe in yieldoor unless the sharpe is also permitted                                                                                                    |
| under the oldering processes<br>Landerstreaments for diservice and data consequences (in the processes) and interesting the required period and under the mean of the required period and under the mean of the required period and under the mean of the required period and under the mean of the required period and under the mean of the required period and under the mean of the required period and under the mean of the required period and under the mean of the required period and under the required period and under the required period and under the required period period |
| By diving a tagging the Tagma and Proceed' butter, you candy that you have need and agree to the video a web origination. If you do not accept this agreement, shid the Theriton's butter to change your electron.                                                                                                    |
| Event Approval Disclaimer                                                                                                    |
| Beniet information appelling pur health learning in a subject to purpose and purpose and provide and the analysis of the analysis and a subject to purpose and and analysis of the analysis of the                                                                                                    |
| Types to be defined and share of and only of the feature hand have an energy on more above channels in the Andre Man. By a feat of the specific of the second of the second of the secon    |
| Kaiser HIPAA Acknowledgement                                                                                                    |
| The Salaw Kalaw 1998 Addepending meet and Addepending ages only applies to those who have also interfacion as that Weilland year.                                                                                                    |
| Rasar MM dialitate and Annoning ments<br>UPCR 16 millions Brock Tract Nath Nethbornert Account MRI Dialitate and Autorization for Kaser MRD Participents                                                                                                    |
| Decident de l'Al Environ Rechter 1975 de contes en 1975 actes comen es tes pren a dest fantement (escer 2017) de contes en 1975 de contes en 1975 actes comen es tes pren a dest fantement (escer 2017) de contes en 1975 de contes en 1975 actes comen es tes pren a dest fantement (escer 2017) de contes en 1975 de contes en 1975 actes comen es tes pren a dest fantement (escer 2017) de contes en 1975 de contes en 1975 de contes     |
| Concel IConcerner Press                                                                                                    |

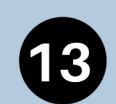

#### Confirm your Enrollment and carefully review all details. Select "Authorize"

| facial and Autority any Inant.                                                                                                    |                                                                                                    |
|----------------------------------------------------------------------------------------------------|----------------------------------------------------------------------------------------------------|
| Lost Please Note: Previous cost may not reflect accurately dur<br>ere.                                                                                               | ing first self-service excilment. The new cost reflected on your Confirmation Statement disclaime(ii) supersede those liste |
| New Coal.                                                                                                    | Previous Cold                                                                                                    |
| Taliwa Taali) Panun<br>330.00                                                                                                    | Tatives Tests Parcen<br>530.00                                                                                              |
| tor Helman Woylframum<br>\$45.00                                                                                                    | turi matuasa mtuji finanujin.<br>545.00                                                                                     |
| elected Plan                                                                                                    |                                                                                                    |
| Tourie enrolled for a (Kalser (Medical)) policy. Your selected of                                                                                                    | perage is Member + 3 Children armore, and it will be effective starting 41/91/2023.                                         |
|                                                                                                    |                                                                                                    |
| loverage information                                                                                                    |                                                                                                    |
| Coverage                                                                                                    |                                                                                                    |
| Carrier Election                                                                                                    |                                                                                                    |
| Select Dental Carrier*                                                                                                    |                                                                                                    |
| Cygress Dertal                                                                                                    |                                                                                                    |
|                                                                                                    |                                                                                                    |
|                                                                                                    |                                                                                                    |
| Select Vision Center*                                                                                                    |                                                                                                    |
| Select Vision Carrier*<br>VSP                                                                                                    |                                                                                                    |
| Select Vision Center*<br>VSP<br>Select Heaving Center*                                                                                                    |                                                                                                    |
| Select Vision Center *<br>VSP<br>Select Hearing Center *<br>Kaber                                                                                                    |                                                                                                    |
| Select Vison Center*<br>VSP<br>Select Meaning Center*<br>Kalaer                                                                                                    |                                                                                                    |
| Select Vision Carrier *<br>1989<br>Select Hearing Carrier *<br>Kataer<br>Select Prescripton Carrier *                                                                |                                                                                                    |
| Select House Care *<br>VSP<br>Select House (Cares *<br>Kater<br>Select Proceptor Cares *<br>Barles Proceptor Cares *                                                 |                                                                                                    |
| Select Vision Caree *<br>VSP<br>Bried Intering Caree *<br>Kater<br>Beloc Trisonypoor Caree *<br>Bloc Re<br>Boortes                                                   |                                                                                                    |
| Selan Inson Cane *<br>VDP<br>Selan Perapit Cane *<br>Kane<br>Back Perapitan Cane *<br>Back Televis Cane *<br>Dece *                                                  |                                                                                                    |
| Select Hase Care *<br>VP<br>Select Hang Care *<br>Kare<br>Select Parates Care *<br>Each factors Care *<br>Kare                                                       |                                                                                                    |
| Select Hoard Caree *<br>VPF<br>Select Hoard Caree *<br>Kale<br>Select Hoard Caree *<br>Select Hoard Nation Caree *<br>Select Hoard Hoard Caree *                     |                                                                                                    |
| Select Hass Cares *<br>197<br>Select Hassing Danse *<br>Select Prospect Cares *<br>Else Re<br>Select Prospect Cares *<br>Kare<br>Select Name Transit Cares *<br>Kare |                                                                                                    |
| Sent Trans Gene *<br>1997<br>Seat Trans Gene *<br>Keen<br>Ben Protein Gene *<br>Ben Puter Carlor *<br>Keen<br>Keen                                                   |                                                                                                    |

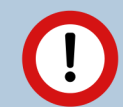

ATTENTION: If you have newly added Dependents, don't forget to upload proof documents to complete enrollment steps. More info on page 6.

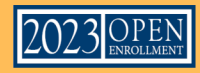

# KAISER HIPAA (IF APPLICABLE)

If you have elected Kaiser medical and you have enrolled adult Dependents, follow the directions to complete the Kaiser HIPAA Authorization forms to upload your signed and scanned HIPAA Authorizations.

B

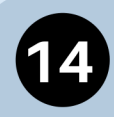

You can access the Kaiser HIPAA Authorization form by selecting "Kaiser HIPAA" under your Enrollment Steps. You will then be directed to the Kaiser HIPAA Authorizations page.

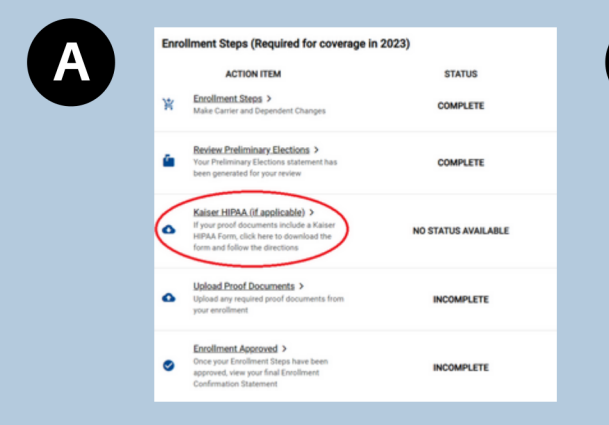

Scroll until you see the green button to download the Kaiser HIPAA form. From here you can download and print the form.

| UFCW                                                       | RUST<br>Ing for Your Provide                                       |                                           |                                            |                                       | TOTALTRUST                           |                  |  |
|------------------------------------------------------------|--------------------------------------------------------------------|-------------------------------------------|--------------------------------------------|---------------------------------------|--------------------------------------|------------------|--|
| ARTICIPANTS +                                              | EMPLOYERS +                                                        | PROVIDERS -                               | RESOURCES *                                | ABOUT US -                            | ACCESS YOUR ACCOUNT +                |                  |  |
|                                                            |                                                                    | Kaiser HI                                 | PAA Autho                                  | ,                                     |                                      |                  |  |
| PLEASE READ:                                               | f you will be enrolle                                              | d in the Kalser HM                        | O plan for the 2023                        | <b>_</b>                              | ICK HERE FOR THE 2023 KAISER HEPAA A | THORIZATION FORM |  |
| YOU. As a Membe<br>below. If you have<br>form. Read on for | er, and/or enrolled 5<br>e an enrolled depen<br>r more information | pouse/Domestic It<br>dent child that is a | artner please accep<br>in adult (18+) plea | E 2022 Kalver 20744 Authorization For | 1/1   = IN +   f                     | 0                |  |

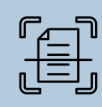

<u>Please fill out this form. When complete we recommend you scan a digital copy.</u>

15

When the form is complete, log back into your **ufcwtrust.com** account. Under the **Correspondence** tab please select the **"Upload**" button in the documents section.

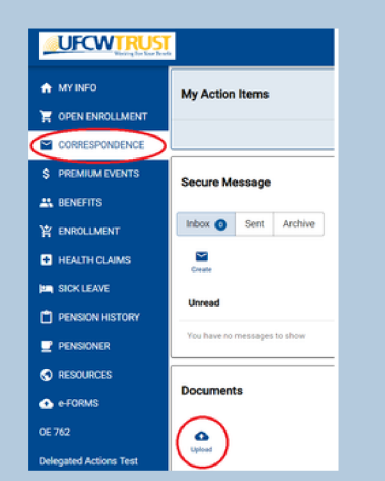

16

Click the cloud icon and upload your scanned digital form. Be sure to select "Kaiser HIPAA Authorization" from the drop down menu upon upload. Select the blue "Upload" button.

|                                           |                                                                        | •                                                                                                  |                                                                                                    |  |
|-------------------------------------------|------------------------------------------------------------------------|----------------------------------------------------------------------------------------------------|----------------------------------------------------------------------------------------------------|--|
| In this screen, yo<br>are .pdf, .bmp, .gi | ou can upload documents from y<br>if, joeg, jpg, png, til and till, Th | our device. Begin by interacting with the upload<br>te maximum file size allowed is 10mb and the t | i con below. The file types allowed for upload<br>ime it takes to upload a file will depend on file |  |
|                                           | si                                                                     | re. Click to upload, or drag and drop files here.                                                  | 1                                                                                                   |  |
| Scanned Documents                         |                                                                        | Kainer HERA Authoritation                                                                          | Description                                                                                         |  |
|                                           |                                                                        |                                                                                                    |                                                                                                    |  |
|                                           |                                                                        |                                                                                                    |                                                                                                    |  |
|                                           |                                                                        |                                                                                                    |                                                                                                    |  |
|                                           |                                                                        |                                                                                                    |                                                                                                    |  |
|                                           |                                                                        |                                                                                                    |                                                                                                    |  |
|                                           |                                                                        |                                                                                                    |                                                                                                    |  |
|                                           |                                                                        |                                                                                                    |                                                                                                    |  |
|                                           |                                                                        |                                                                                                    |                                                                                                    |  |
|                                           |                                                                        |                                                                                                    |                                                                                                    |  |
|                                           |                                                                        |                                                                                                    |                                                                                                    |  |
|                                           |                                                                        |                                                                                                    |                                                                                                    |  |
|                                           |                                                                        |                                                                                                    |                                                                                                    |  |
|                                           |                                                                        |                                                                                                    |                                                                                                    |  |
|                                           |                                                                        |                                                                                                    |                                                                                                    |  |

You can also submit your form through postal mail, fax, or drop it off in-person to one of our offices:

- Email: <u>TFODocuments@ufcwtrust.com</u>
- Mail: PO Box 4100, Concord, CA 94524-4100
- <u>Concord Drop Off:</u> 1000 Burnett Ave, Suite 110, Concord, CA 94520
- <u>Roseville Drop Off:</u> 2200 Professional Drive, Suite 200, Roseville, CA 95661
- Fax: Health & Welfare Services Department at (925) 746-7549

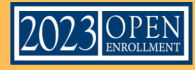

### UPLOAD PROOF DOCUMENTS FOR NEWLY ADDED DEPENDENTS

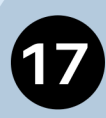

If you have newly enrolled dependents, click the **"Upload Proof Documents**" to complete this step of the Enrollment process.

| Enro | Enrollment Steps (Required for coverage in 2023)                                                                                                    |                     |
|------|----------------------------------------------------------------------------------------------------|---------------------|
|      | ACTION ITEM                                                                                                    | STATUS              |
| 肾    | Enrollment Steps ><br>Make Carrier and Dependent Changes                                                                                               | COMPLETE            |
| 6    | Review Preliminary.Elections ><br>Your Preliminary Elections statement has<br>been generated for your review                                           | COMPLETE            |
| ٥    | Kaiser HIPAA (if applicable) ><br>If your proof documents include a Kaiser<br>HIPAA Form, click here to download the<br>form and follow the directions | NO STATUS AVAILABLE |
| 6    | Upload Proof Documents ><br>Upload any required proof documents from<br>your enrollment                                                                | INCOMPLETE          |
| ۲    | Enrollment Approved ><br>Once your Enrollment Steps have been<br>approved, view your final Enrollment<br>Confirmation Statement                        | INCOMPLETE          |

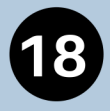

If you have already provided a proof document, you will see a received timestamp next to that specific document name.

| The following Documents are new<br>focuments ready, you may still e | eded in order for us to successfully<br>kit, and we will pend your enrollment | process your enrollment. If you do not have th<br>I until you submit them. |
|---------------------------------------------------------------------|-------------------------------------------------------------------------------|----------------------------------------------------------------------------|
| f there is an Accepted Date for the fort                            | he document, then we have one on t                                            | ile already. There is no need to upload a new                              |
| Proof Document                                                      | Owner<br>TESTOIRY TIMA                                                        | Change                                                                     |
| Not loaded                                                          | Natural Child                                                                 |                                                                            |
| Received Date Accepted Date                                         |                                                                               |                                                                            |
| Proof Document                                                      | Owner                                                                         | Change                                                                     |
| County issued Birth Certificate                                     | TESTGUY, MICHEAL J                                                            |                                                                            |
| Not loaded<br>Received Date Accepted Date                           | Natural Child                                                                 |                                                                            |
| Proof Document                                                      | Owner                                                                         | Change                                                                     |
| Kaiser HIPAA Cert                                                   | TESTGUY, MICHEAL J                                                            |                                                                            |
| Not loaded                                                          | Natural Child                                                                 |                                                                            |
|                                                                     |                                                                               |                                                                            |

If you are still missing the document, click "Change" to attach and browse on your computer or device to upload your scanned document, and then click "Save".

Your enrollment steps have been submitted. Please review your preliminary election statement to ensure your elections are accurate for the 2023 Plan Year.

<u>Once your elections and proof documents have been reviewed and accepted by the</u> <u>Trust Fund Office (TFO), return to this page to see your Enrollment Approval. Your</u> <u>status bar will automatically update to 100% complete.</u>

| Enro | Ilment Steps Progress Bar                                                                                                    |                     |   |
|------|----------------------------------------------------------------------------------------------------|---------------------|---|
|      |                                                                                                    | 100%                | - |
| Enro | Ilment Steps (Required for coverage in 2023)                                                                                                    |                     |   |
|      | ACTION ITEM                                                                                                    | STATUS              |   |
| 峇    | Enrollment Steps ><br>Make Carrier and Dependent Changes                                                                                               | COMPLETE            |   |
| ē.   | Review Preliminary Elections ><br>Your Preliminary Elections statement has been<br>generated for your review                                           | COMPLETE            |   |
| ٥    | Kaiser HIPAA (if applicable) ><br>If your proof documents include a Kaiser HIPAA<br>Form, click here to download the form and follow the<br>directions | NO STATUS AVAILABLE |   |
| ٥    | Upload Proof Documents ><br>Upload any required proof documents from your<br>enrollment                                                                | COMPLETE            |   |
| 0    | Enrollment Approved ><br>Once your Enrollment Steps have been approved,<br>view your final Enrollment Confirmation Statement                           | COMPLETE            | - |

Enrollments are approved on a first come, first served basis and may take between 7-10 business days to be final approved.

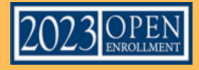

### WELLNESS STEPS

NOTE: UCBT Standard and Ultra graduating Members will only see HRQ under Wellness Steps. See page 10. Retirees will not see Wellness Steps unless they are DUAL Retirees.

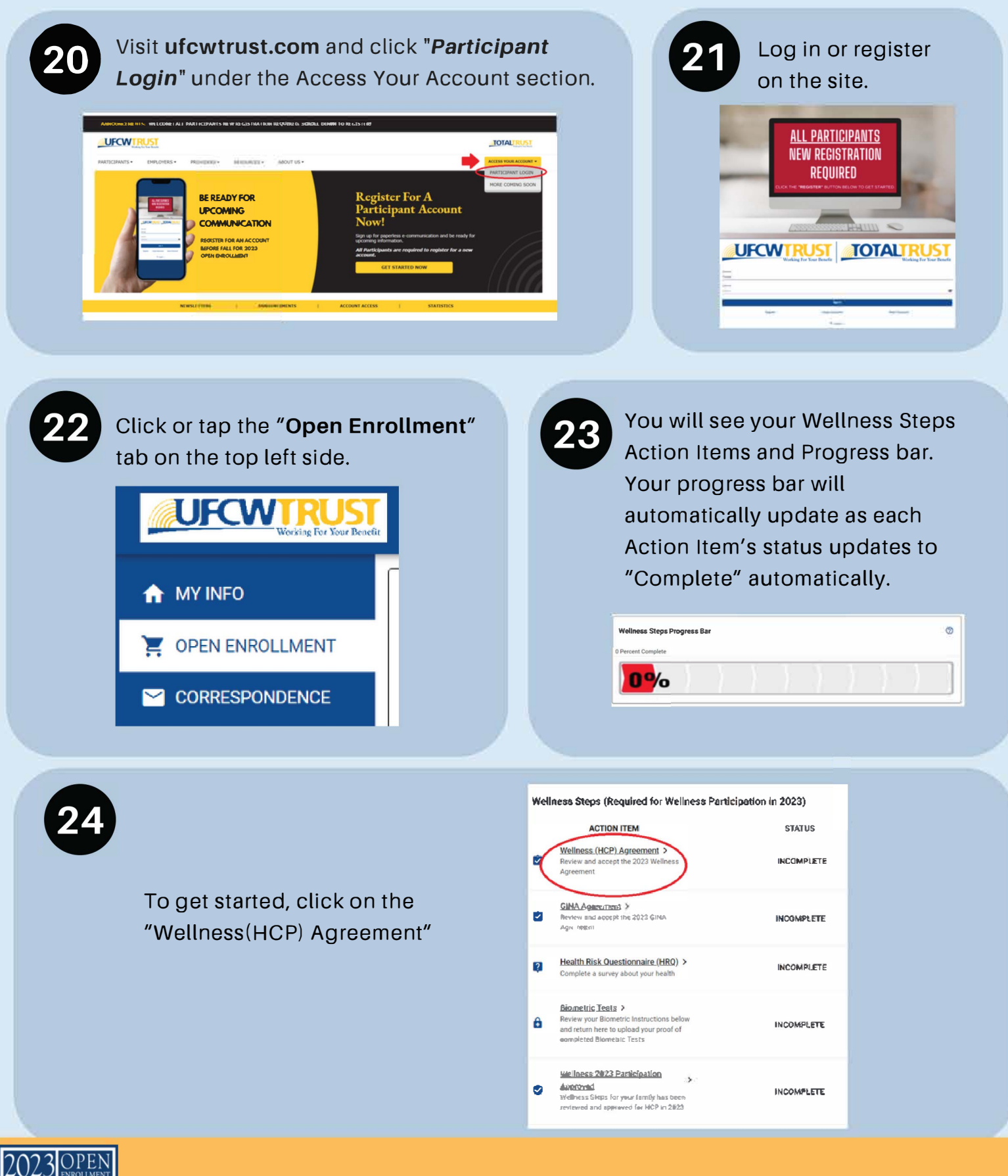

7

### WELLNESS STEPS (CONTINUED) HCP AGREEMENT

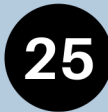

The HCP Agreement window will appear. Select "Start"

| HCP Agreement                                           | ×           |
|---------------------------------------------------------|-------------|
| 2023 HCP Agreement e-Form > N<br>Wellness HCP Agreement | lot Started |
| Start                                                   |             |

# 26

You will be directed to the electronic form. Please read the Agreement. You have the option to "save" in the top right corner, and return to it later if necessary.

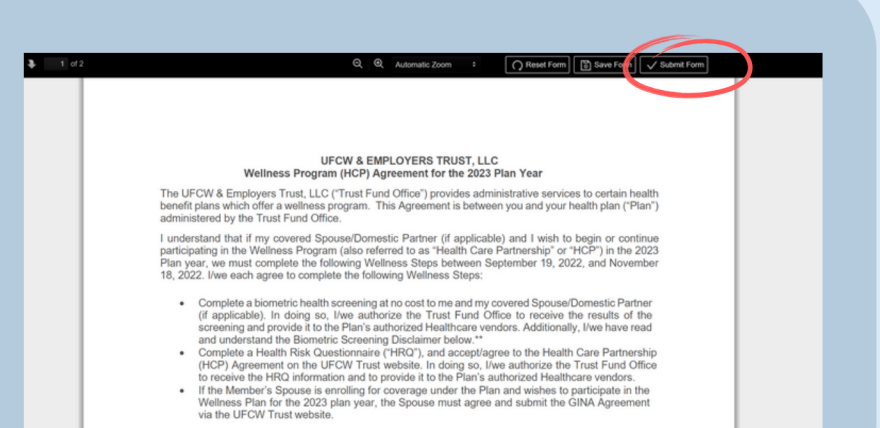

Select the "I Agree" check box at the bottom of the form then select "Submit Form" in the top right corner. Then say "Ok" and click "Finish Form".

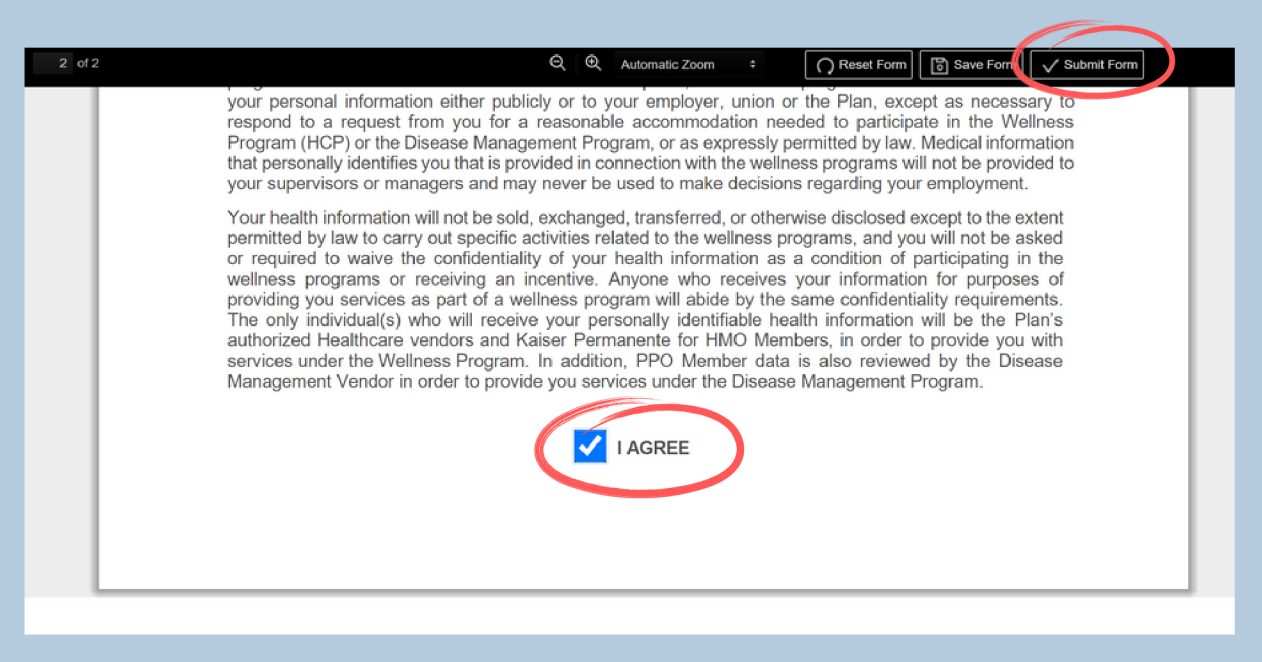

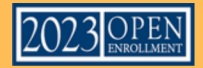

## **GINA AGREEMENT (IF APPLICABLE)**

Complete your GINA Agreement (only applicable to an enrolled Spouse or Domestic Partner, the Member will not see this step).

WARNING: The GINA Agreement is only applicable to an enrolled Spouse or Domestic Partner completing Wellness Steps. The GINA Agreement must be completed by the Spouse prior to submitting Proof of the Completed Biometrics.

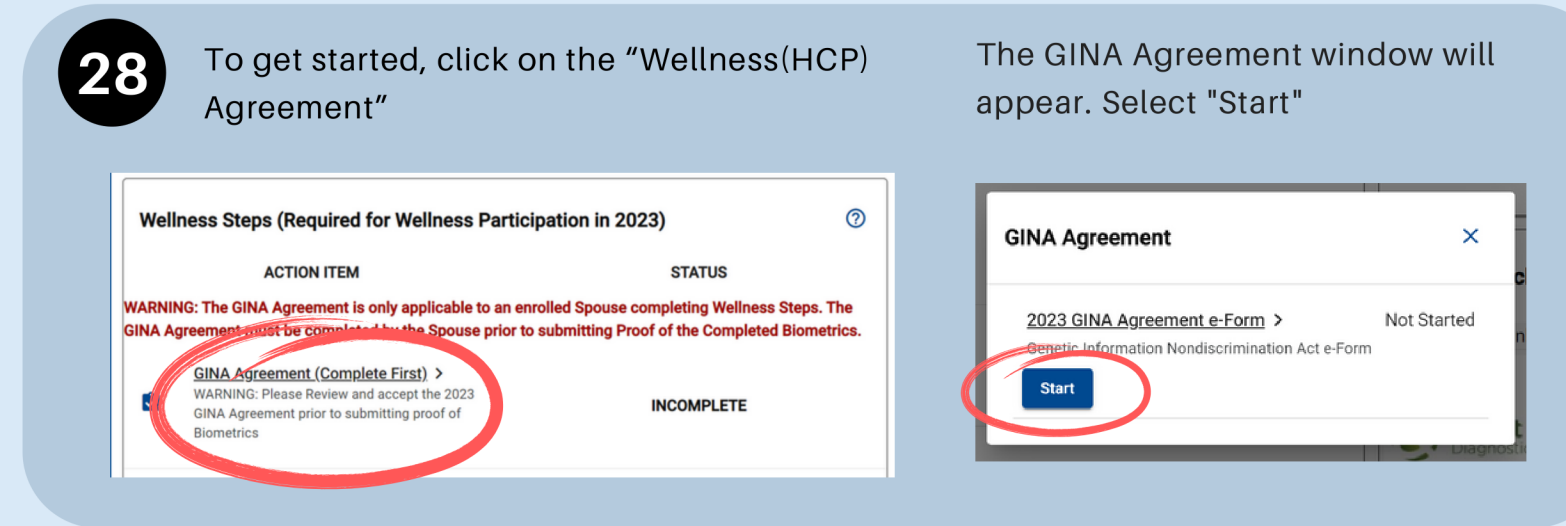

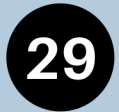

You will be directed to the electronic form. Please read the Agreement. You have the option to "save" in the top right corner, and return to it later if necessary.

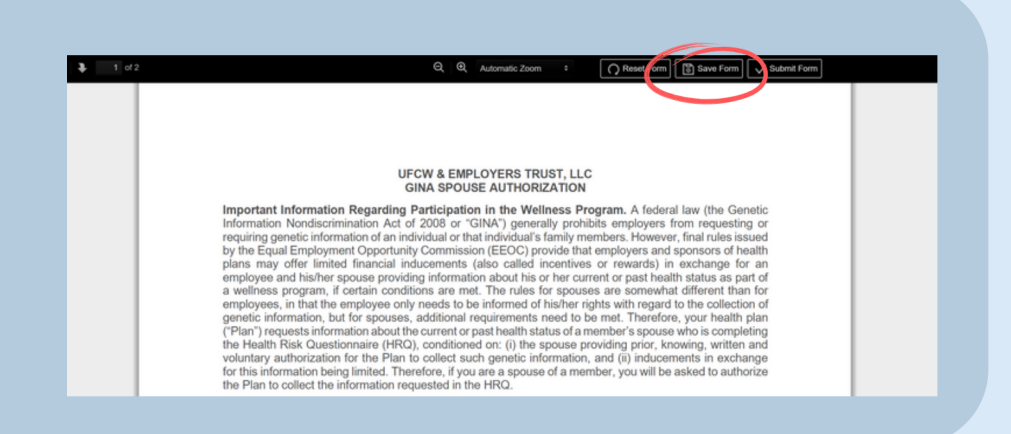

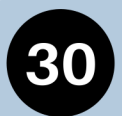

Select the "I Agree" check box at the bottom of the form then select "Submit Form" in the top right corner. Click "ok" and then click "Finish Form".

Reset Form Save Form Submit Form

Your health information will not be sold, exchanged, transferred, or otherwise disclosed except to the extent permitted by law to carry out specific activities related to the wellness programs, and you will not be asked or required to waive the confidentiality of your health information as a condition of participating in the wellness programs or receiving an incentive. Anyone who receives your information of participating in the more specific to a wellness program will abide by the same confidentiality requirements. The only individual(s) who will receive your personally identifiable health information will be the Plan's authorized Healthcare vendors and Kaiser Permanente for HMO Members in order to provide you with services under the Wellness Program. Both PPO and HMO Member data is also reviewed by the Disease Management vendor (if applicable) in order to provide you services under the Disease Management Program.

For more information regarding this form or your other upcoming Wellness Steps, please visit ufcwtrust.com or call 1 (800) 552-2400.

If you have questions about the HRQ, eligibility or enrollment in medical plan benefits, please contact the Trust Fund Office. Receipt of this notice does not constitute a determination of your eliability for benefits.

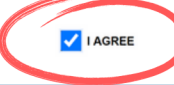

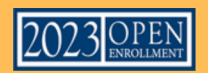

# **HEALTH RISK QUESTIONNAIRE (HRQ)**

Complete your Health Risk Questionnaire. This questionnaire is comprised of 24 questions to help you identify healthier life habits and recommendations. It takes between 5-10 minutes to complete.

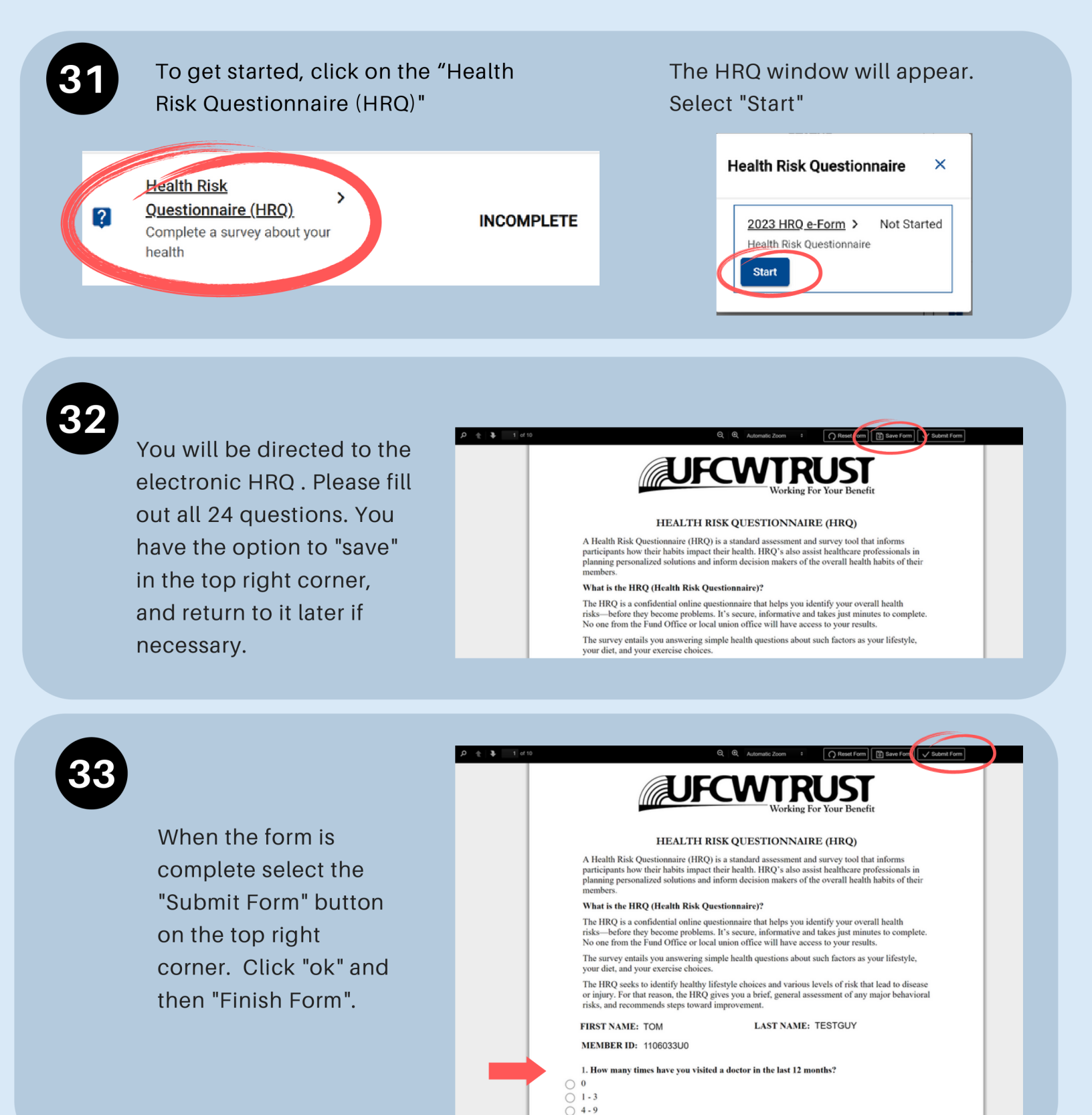

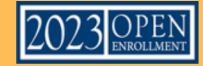

### **BIOMETRICS**

34

Both the Member and the enrolled Spouse or Domestic Partner must individually complete their own proof of Biometrics. Click the following "How to Complete Your Biometrics" image and it will direct you to the Instructions section.

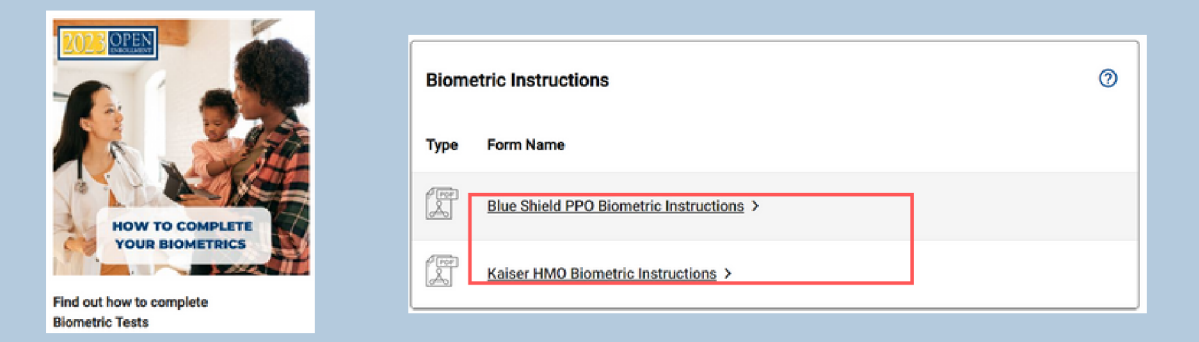

Click or tap on the "Biometric Instructions" that pertain to you. (For example, if you are currently a Blue Shield PPO participant, please use the "Blue Shield PPO Biometric Instructions". Kaiser HMO Participants would select the Kaiser instructions.)

Follow the steps and return to your Participant Account to upload your proof of Biometrics (see page 15.)

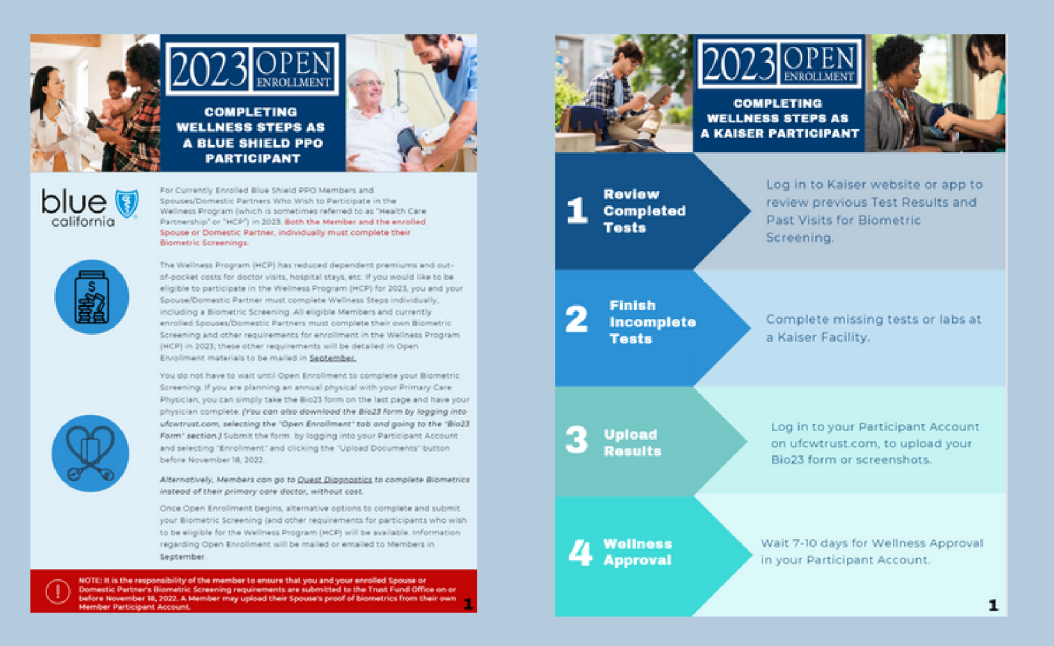

WARNING: Proof of COVID-19 vaccination will not be accepted in place of a Wellness Step for 2023 Wellness Program participation. You must complete the biometrics as a Wellness Step if you want to participate in the Wellness Program in 2023.

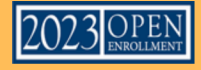

### FOR BLUE SHIELD PARTICIPANTS ONLY:

#### **CLICK HERE FOR BIOMETRICS PPO INSTRUCTIONS**

Current Blue Shield participants may make an appointment at a Quest Patient Care Center OR Submit a completed Bio23 form filled out by your physician (for the Bio23 upload skip to page 15)

| A Go                                                   | to <u>my.questforhealth.com</u> , and Log In or Create an Account.                                                                                                    |
|--------------------------------------------------------|----------------------------------------------------------------------------------------------------|
|                                                        | Log In   Presenter*   Presenter*   Control in a communication from your company   Control in a communication from your company                                                                                                    |
| If you are creating an prompted to accept              | n account, for the Registration Key please enter "UFCW23". You will then be the Terms and Conditions.                                                                                                    |
| B If you are creat<br>For Members: 1<br>(EXAMPLE: 123) | ting an account you will see the Confirm your Eligibility page.<br>the "UID" will be the 9 digits of your <u>SSN</u> + <u>8 digit Date of Birth.</u><br><u>456789</u> 01011970 Next you will select <b>your Birth Date</b> from the calendar field, then select <b>"Employee"</b> under Relations. |
| For Spouses. tr<br>(EXAMPLE: 123<br>under Relation.    | ie "UID" will be the <u>Member's SSN</u> + <u>Member's 8 digit DOB</u> (NOT your own) with an "S"<br><u>45678901011970S</u> [Next, you will select <u>your own</u> Birth Date from the calendar field, then select "Non-Employee"                                                                  |
|                                                        | Confirm Your Eligibility     Confirm Your Eligibility     Please enter your Unique ID = Full SSN & DOB spouses and S Example: SSN (123-45-5789) + DOB (01/01/1970) = 12345678901011970 Then enter the Birth Date again in the next field      Ud     Birth Date     Employee     Continue •        |
|                                                        |                                                                                                    |

Continue to fill out your information. Once your account is created, continue to fill out your information in each step. You will be prompted to make an appointment.

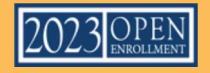

# FOR KAISER PARTICIPANTS ONLY:

#### **CLICK HERE FOR BIOMETRICS HMO INSTRUCTIONS**

Current Kaiser participants may provide Kaiser portal screenshots OR Submit a completed Bio23 form filled out by your physician (for the Bio23 form option skip to Blometric Upload on page 15.)

### VERIFY GLUCOSE AND CHOLESTROL

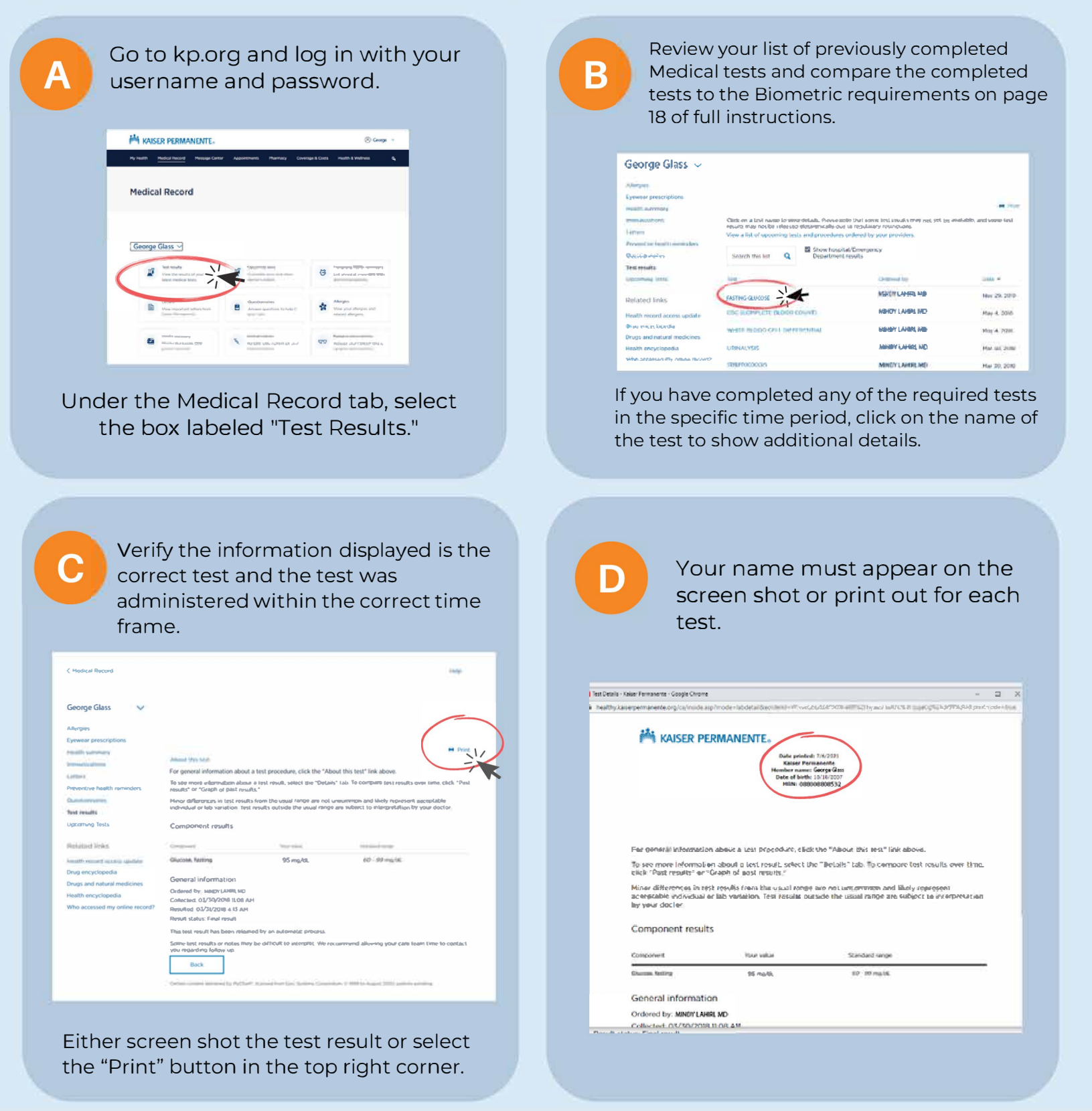

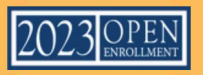

## FOR KAISER PARTICIPANTS ONLY: (CONTINUED)

F

#### \*\*Your BMI is a combination of your Height and Weight

#### TO VERIFY PAST VISITS, BLOOD PRESSURE, & BODY MASS INDEX (BMI)

| Medical Rec                                                                                                    | cord                                                                                                    |                                                                                                    |                                                                                                    |
|----------------------------------------------------------------------------------------------------|----------------------------------------------------------------------------------------------------|----------------------------------------------------------------------------------------------------|----------------------------------------------------------------------------------------------------|
|                                                                                                    |                                                                                                    |                                                                                                    |                                                                                                    |
|                                                                                                    |                                                                                                    |                                                                                                    |                                                                                                    |
| George Glas                                                                                                    | 55 🗸                                                                                                    |                                                                                                    |                                                                                                    |
|                                                                                                    |                                                                                                    |                                                                                                    |                                                                                                    |
| TT bott room                                                                                                    | as                                                                                                    | Lacoming tests                                                                                                    | tost visit information N                                                                                                    |
| View the<br>latest res                                                                                                    | ins and the second second seco | Lacoming tests<br>Complete tests and other<br>doctor's orders.                                                                   | tost visit information<br>Review your Kalser<br>Permanente visita                                                                                                    |
| Med result<br>View the<br>Safest res                                                                                                    | An and the second second secon | Lipconning teams<br>Complete tests and other<br>doctor's orders.                                                                 | Base was information<br>Review your Kaloer<br>Permanente viala.                                                                                                    |
| Instruction     Instruction     Instruction     Instruction     Instruction     Instruction     Instruction     Instruction     Instruction | ds results of your of collect tests.                                                                                                    | Lanoming stars<br>Complete tests and other<br>dector's orders.<br>Lettern<br>Veen impactant, letters from<br>Railer Penitanence. | Bar wat information     Byries your Kaper Permanente viola                                                                                                    |
| Lod setu<br>Vice the<br>latest ree<br>end inter<br>Alterpies                                                                                | As results of your oddail tests.                                                                                                    | Lipcomung netre<br>Complete lists and other<br>doctor's orders.<br>Lettern<br>Yaler Pansakoris<br>Duerkigad my healts            | Construction     Construction     Construction     Construction     Construction     Construction     Construction     Construction     Construction     Construction     Construction |

the box labeled "Past visit Information."

mormati

Click "View After Visit Summary". Once the summary is open you'll find your blood pressure, height and weight in this report under the section titled "Today's Visit".

| K Medical reco                 | rd                                                          |
|--------------------------------|-------------------------------------------------------------|
| Georg                          | ge Glass 🗸 🗸                                                |
| Past Visits<br>Select a past v | s<br>isit from below to see a summary of your visit.        |
| െ<br>months<br>ago             | DEC Video Visit<br>14 MINOYLAHIRI,MD<br>2020 MINOYLAHIRI,MD |
| (                              | View After Visit Summary*                                   |

\*Hint: if you don't see this information, go back and look in a different in-person visit.

G

Verify the information displayed is correct and the date is within the stated time frame on page 18 of the full HMO Instructions.

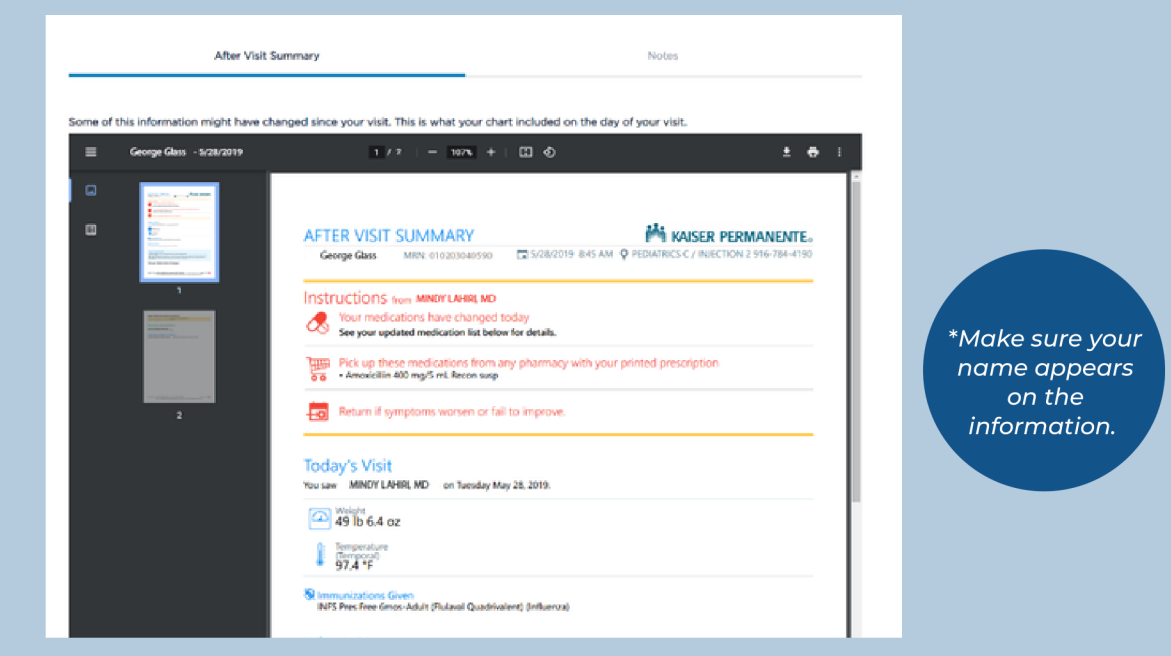

Either screen shot the results or select the "Print" button in the top right corner. To submit, continue to page 15.

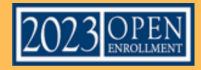

### **BIOMETRIC UPLOAD**

NOTE: Spouse or Domestic Partners can ask Member to upload on their behalf or e-mail Proof of Biometrics or Kaiser HIPAA forms to TFODocuments@ufcwtrust.com

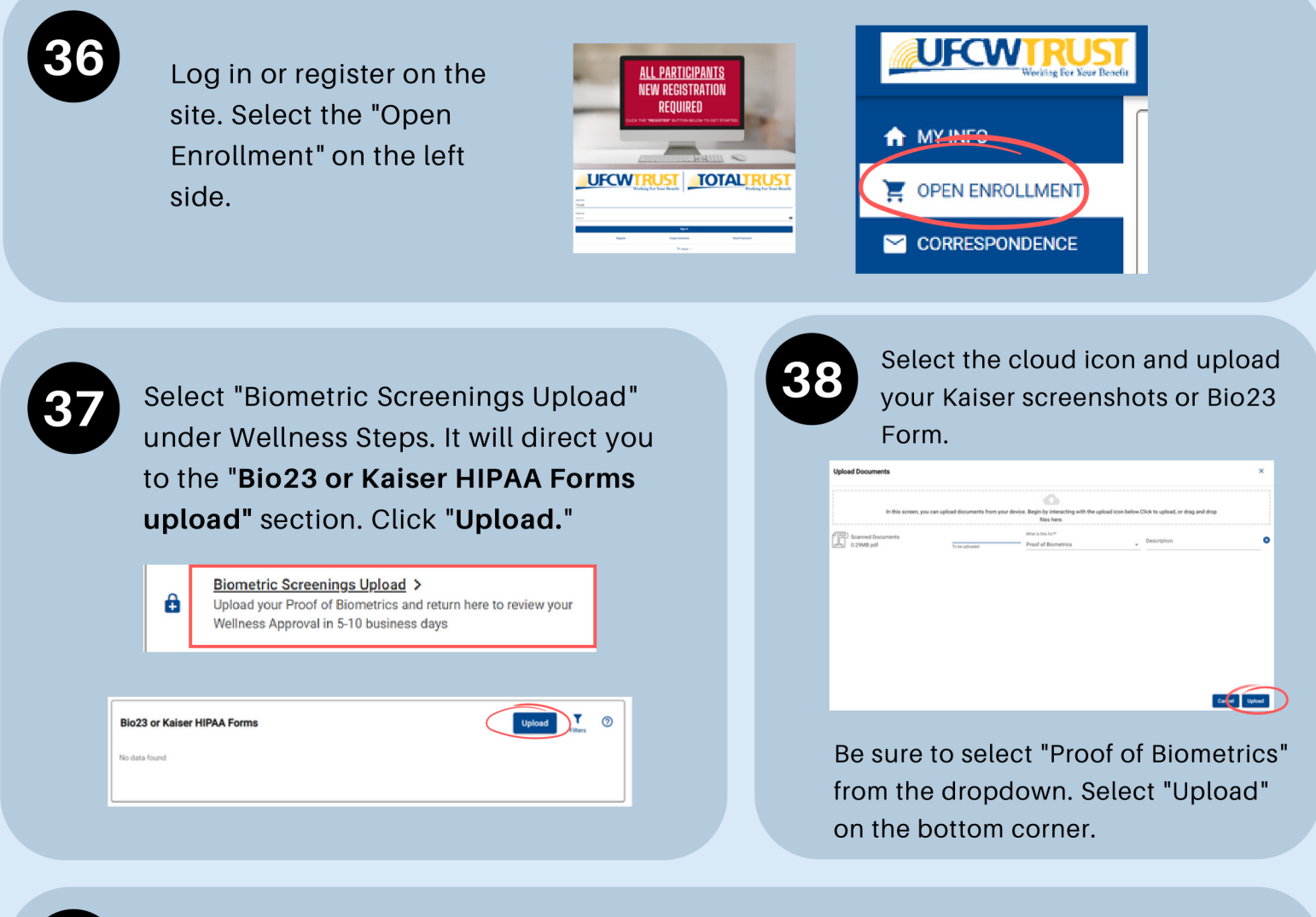

Once your Wellness Steps have been completed and approved, your "Wellness Approval" will show as complete automatically. Your status bar will automatically update to 100% complete. <u>Wellness</u> <u>documents are approved on a first come, first</u> <u>served basis and may take between 7-10 days to</u> <u>be final approved.</u>

WARNING: Both the Member and the enrolled Spouse or Domestic Partner must individually complete their own Wellness Steps for a household to be complete and participate in the Wellness (HCP) Program for 2023 Plan Year. If you are dropping your Spouse/Domestic Partner from your plan for the 2023 Plan Year, they must still complete Wellness Steps for your household to participate in the 2023 Wellness Program.

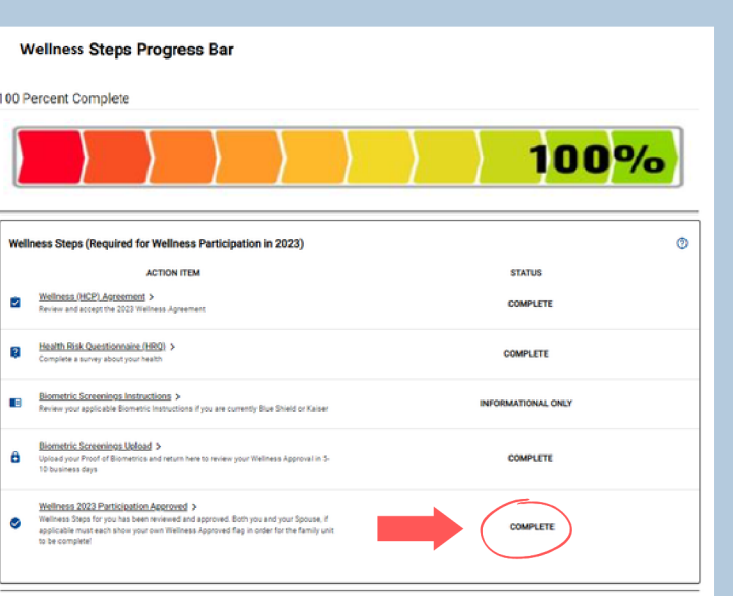

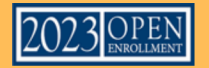